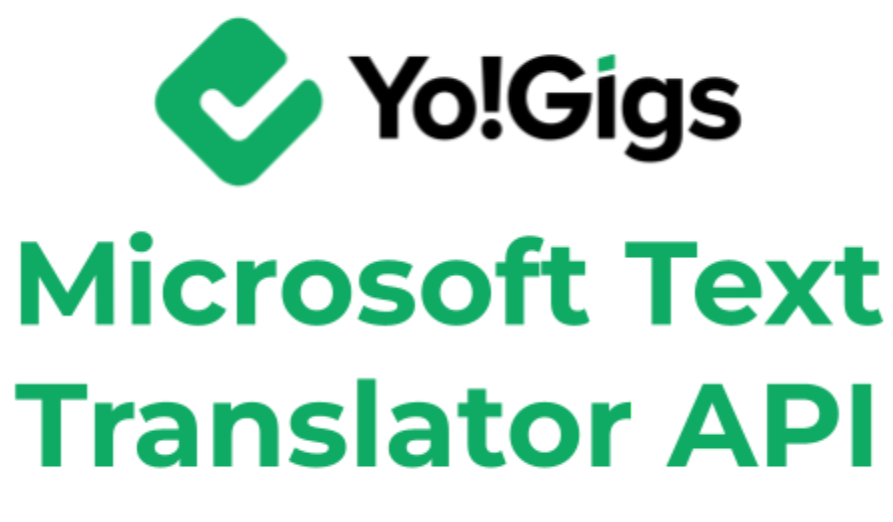

-v3.0 Setup Guide-

# **Table of Contents**

| Sr. no. | Contents                                         | Page no. |
|---------|--------------------------------------------------|----------|
| 1.      | What is the Microsoft text translator API?       | 1        |
| 2.      | Configure the Microsoft text translator<br>API   | 2        |
| 2.1     | Step 1: Visit the Azure platform                 | 2        |
| 2.2     | Step 2: Log into or create an account            | 3        |
| 2.3     | Step 3: Set up account & payment method          | 9        |
| 2.4     | Step 4: Create a resource group                  | 16       |
| 2.5     | Step 5: Create a translator resource             | 19       |
| 2.6     | Step 6: Obtain the subscription key              | 25       |
| 2.7     | Step 7: Paste the key on the Yo!Gigs admin panel | 27       |
| 3.      | Working of the Microsoft text translator<br>API  | 28       |

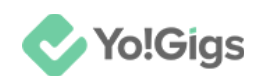

# What is the Microsoft text translator API?

The Microsoft text translator API, part of Azure Cognitive Services, offers robust text translation capabilities, enabling real-time translation between numerous languages.

It features automatic language detection, customizable translation models for industry-specific terminology, and the ability to process large volumes of text in batches.

The API can be easily integrated into various applications, including web, mobile, and desktop platforms.

Yo!Gigs has integrated this functionality to enhance your experience by simplifying the translation of primary language content into the secondary languages content on the platform.

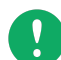

The Microsoft text translator API, part of the Azure Cognitive Services suite, isn't entirely free, but it does offer a limited free tier. With this free tier, you can access a certain amount of translation services per month without charge. Beyond this free allocation, you'll need to pay based on the volume of text translated or other usage metrics.

For detailed information on features, pricing, and usage limits, visit the <u>Microsoft</u> <u>Translator documentation</u> and the <u>Azure pricing page</u>.

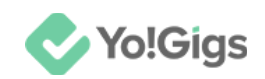

# **Configure the Microsoft text translator API**

Configure the Microsoft text translator API under Admin panel > Settings > System configurations > Third-party APIs tab.

| System configurations<br>Configure the general system settings that will govern most of the operations of the platform.                  |                              |                                                             |              |             |      |  |
|----------------------------------------------------------------------------------------------------|------------------------------|-------------------------------------------------------------|--------------|-------------|------|--|
| <ul> <li>For better understanding on each setting and their effects on the system, please refer to the user manual for admin.</li> </ul> |                              |                                                             |              |             |      |  |
| ▲ To setup third-party APIs, refer to our third-party API guides for                                                                     | step by step guidance.       |                                                             |              |             |      |  |
| Third-party APIs                                                                                                    | Apple client ID              |                                                             |              |             |      |  |
| Common settings                                                                                                    | Microsoft text translator AP |                                                             |              |             |      |  |
| Email & SMTP                                                                                                    | Cube eviation (co.)          |                                                             |              |             | Т    |  |
| Freelancer settings                                                                                                    | Subscription key             | Enter the subscription key generated to activate the Micro  | soft text ti | ranslator A | API. |  |
| Discussion forum                                                                                                    |                              |                                                             |              |             | _    |  |
| SEO & Tag manager                                                                                                    | Google reCAPTCHA API         |                                                             |              |             |      |  |
| Maintenance & SSL                                                                                                    | Site key                     |                                                             |              |             |      |  |
| Remember me                                                                                                    |                              | Enter the application site key generated to configure the G | oogle reCi   | АРТСНА А    | PI.  |  |

Here are the steps to obtain the Microsoft text translator API keys:

# Step 1: Visit the Azure platform

Visit <u>https://portal.azure.com/</u>.

This will direct you to the Microsoft Azure account login page.

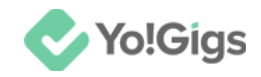

# Step 2: Log into or create an account

If you already have an Azure account, enter your email address and log into the platform.

| Microsoft Azure                                                                                             |  |  |  |  |
|----------------------------------------------------------------------------------------------------|--|--|--|--|
| Microsoft<br>Sign in<br>to continue to Microsoft Azure<br>Email, phone, or Skype<br>No account? Create one! |  |  |  |  |
| Can't access your account?<br>Next                                                                          |  |  |  |  |
| Sign in with GitHub                                                                                         |  |  |  |  |

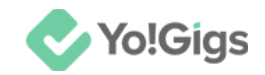

If you do not have an account, you will have to create one.

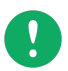

A Microsoft account is different from an Azure account. If you have a microsoft account account, you will still need to create an Azure account.

To create a new account, click Create one!

This will direct you to the Create account page.

| Microsoft Azure                                |  |  |  |  |
|------------------------------------------------|--|--|--|--|
| Microsoft                                      |  |  |  |  |
| someone@example.com<br>Get a new email address |  |  |  |  |
| Next                                           |  |  |  |  |
|                                                |  |  |  |  |

You can use any email address to create an Azure account; a separate Microsoft account is not required.

However, if you'd like to create a new email address with Microsoft, click the **Get a new email address** link below the field.

Enter your business email address in the field provided.

Click Next.

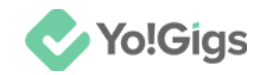

This will direct you to the Create a password page.

| Microsoft Azure                                             |  |  |  |
|-------------------------------------------------------------|--|--|--|
| Microsoft                                                   |  |  |  |
| ← @gmail.com                                                |  |  |  |
| Create a password                                           |  |  |  |
| Enter the password you would like to use with your account. |  |  |  |
| Create password                                             |  |  |  |
| Show password                                               |  |  |  |
| Next                                                        |  |  |  |
|                                                             |  |  |  |

Enter an alphanumeric password that is at least 8 characters long.

The password is case-sensitive, which implies that "A" and "a" will both be considered two different characters.

Click Next.

This will direct you to the next page – What's your birthdate?

|  | Yo!Gigs |
|--|---------|
|--|---------|

| Microsoft Azure                                                        |                                                                                              |                                                                                             |                          |  |
|------------------------------------------------------------------------|----------------------------------------------------------------------------------------------|---------------------------------------------------------------------------------------------|--------------------------|--|
|                                                                        |                                                                                              |                                                                                             |                          |  |
| Micros                                                                 | soft                                                                                         |                                                                                             |                          |  |
| $\leftarrow$                                                           | @gmail.co                                                                                    | om                                                                                          |                          |  |
| What's                                                                 | your birtł                                                                                   | ndate?                                                                                      |                          |  |
| If a child use<br>create a chil                                        | es this device, se<br>d account.                                                             | elect their date of                                                                         | birth to                 |  |
| Country/regi                                                           | on                                                                                           |                                                                                             |                          |  |
| India                                                                  |                                                                                              |                                                                                             | ~                        |  |
| Birthdate                                                              |                                                                                              |                                                                                             |                          |  |
| Month                                                                  | ∽ Day                                                                                        | ✓ Year                                                                                      | $\hat{}$                 |  |
| A child account<br>impose usage l<br>safety. You can<br>app. Learn mor | t enables you to enf<br>imits for this device<br>manage these setti<br>re at https://aka.ms/ | orce parental control<br>for reasons of privac<br>ngs using our Family<br>family-safety-app | s and<br>y and<br>Safety |  |

Select your country and add your birthday (or your company's founding date).

Click Next.

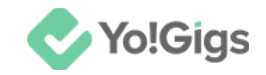

This will direct you to the security check step.

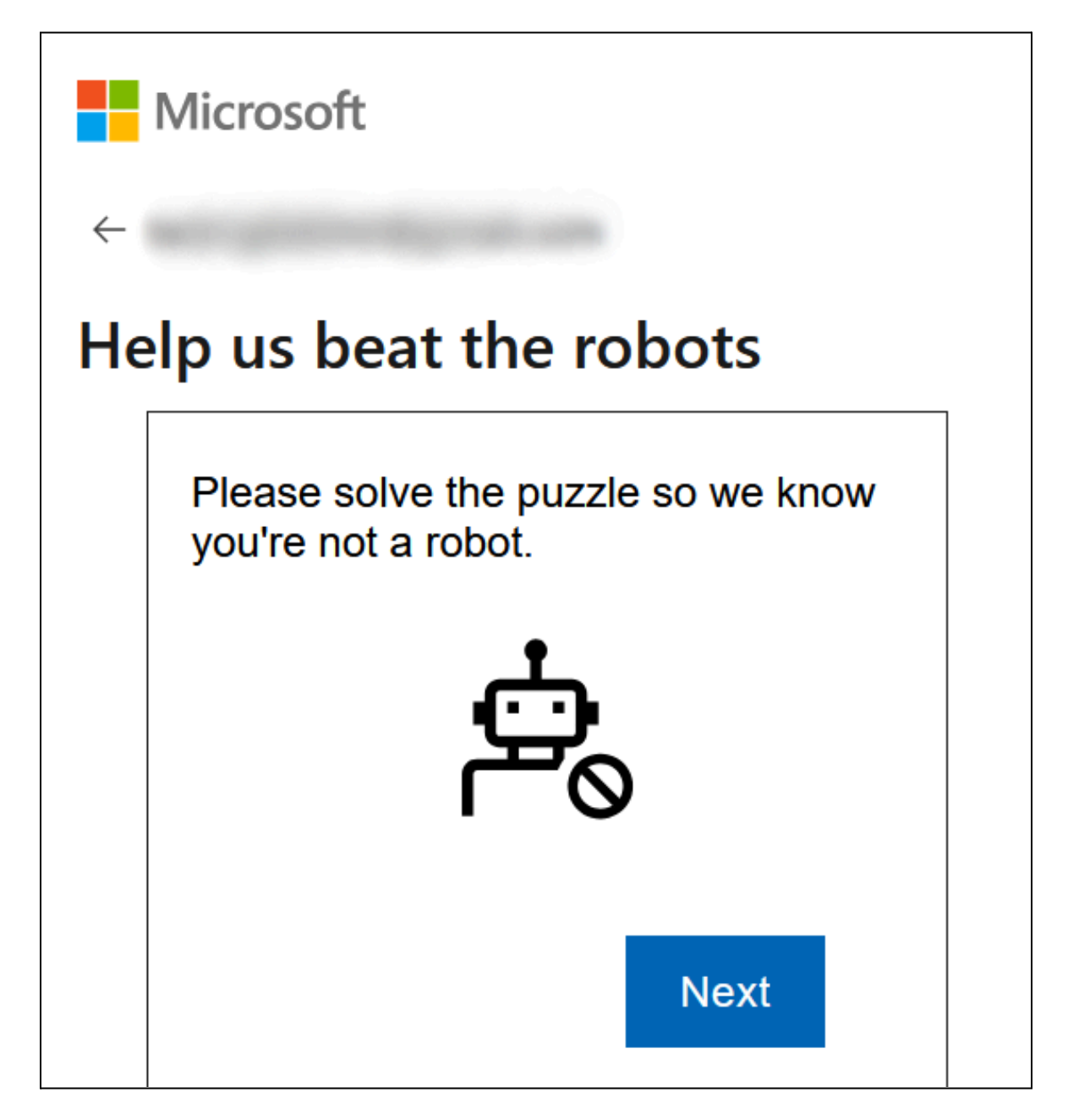

Click Next and complete the puzzle to verify that you are not a robot.

Once finished, you will be directed to the Azure portal.

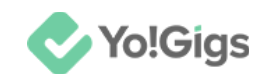

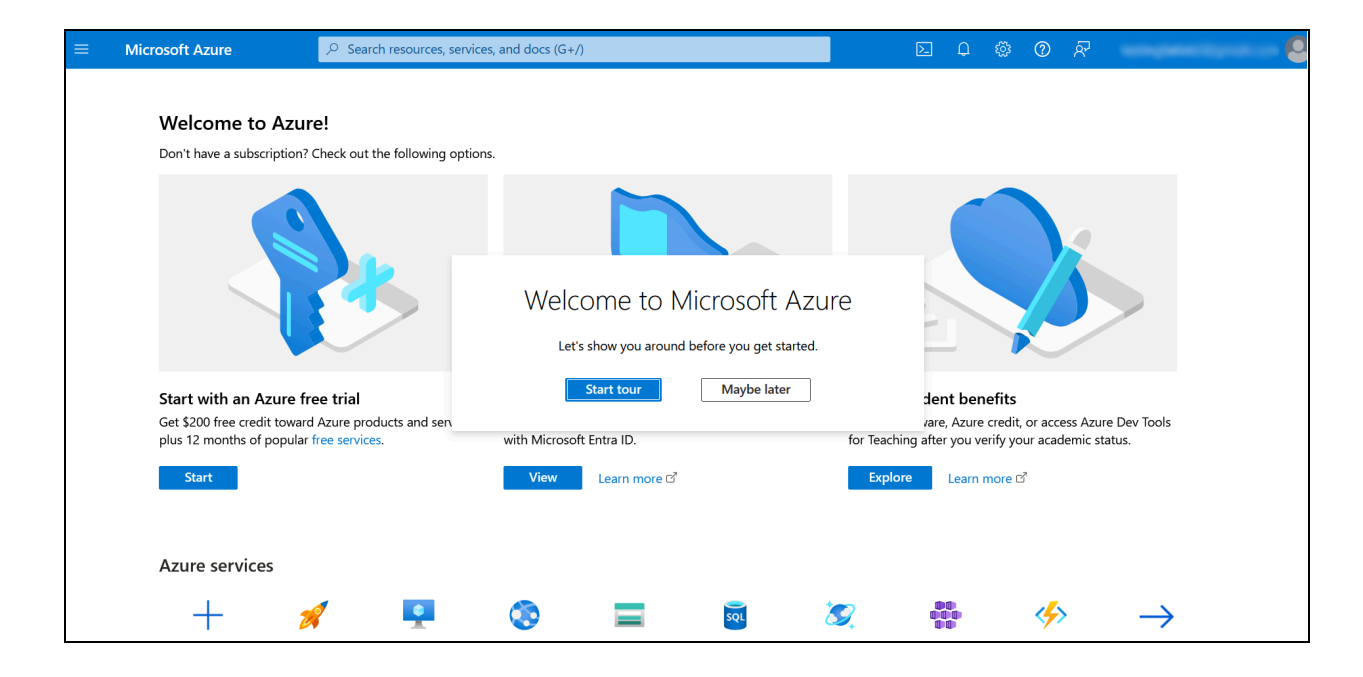

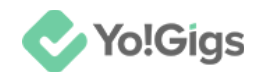

# Step 3: Set up account & payment method

There are two ways to set up your Azure account:

### Method 1

Since you have just created a new account, you'll see the **Start with an Azure free trial** section on the Azure portal.

To set up your Azure free account, click Start.

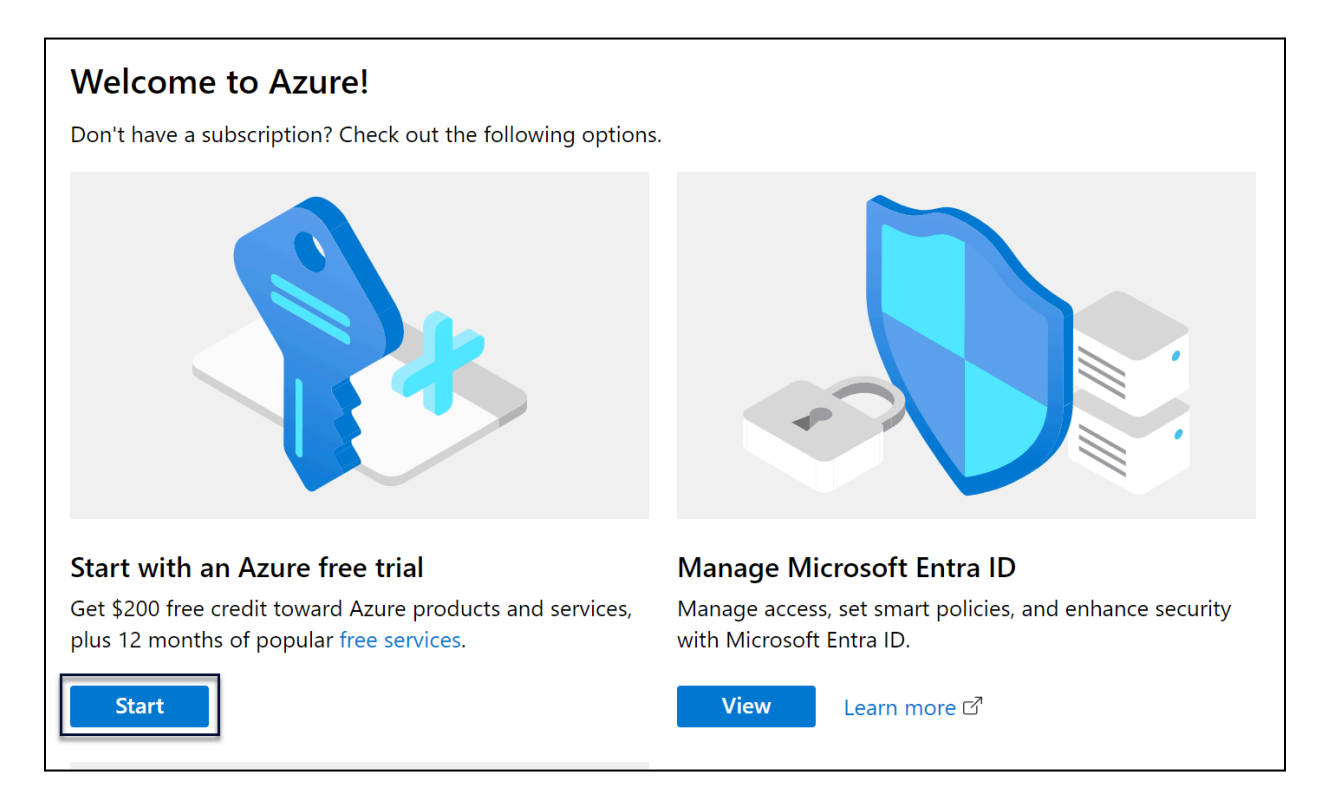

This will open a new tab directing you to the Microsoft Azure platform, where you can choose your account type and set up your payment method.

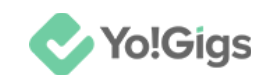

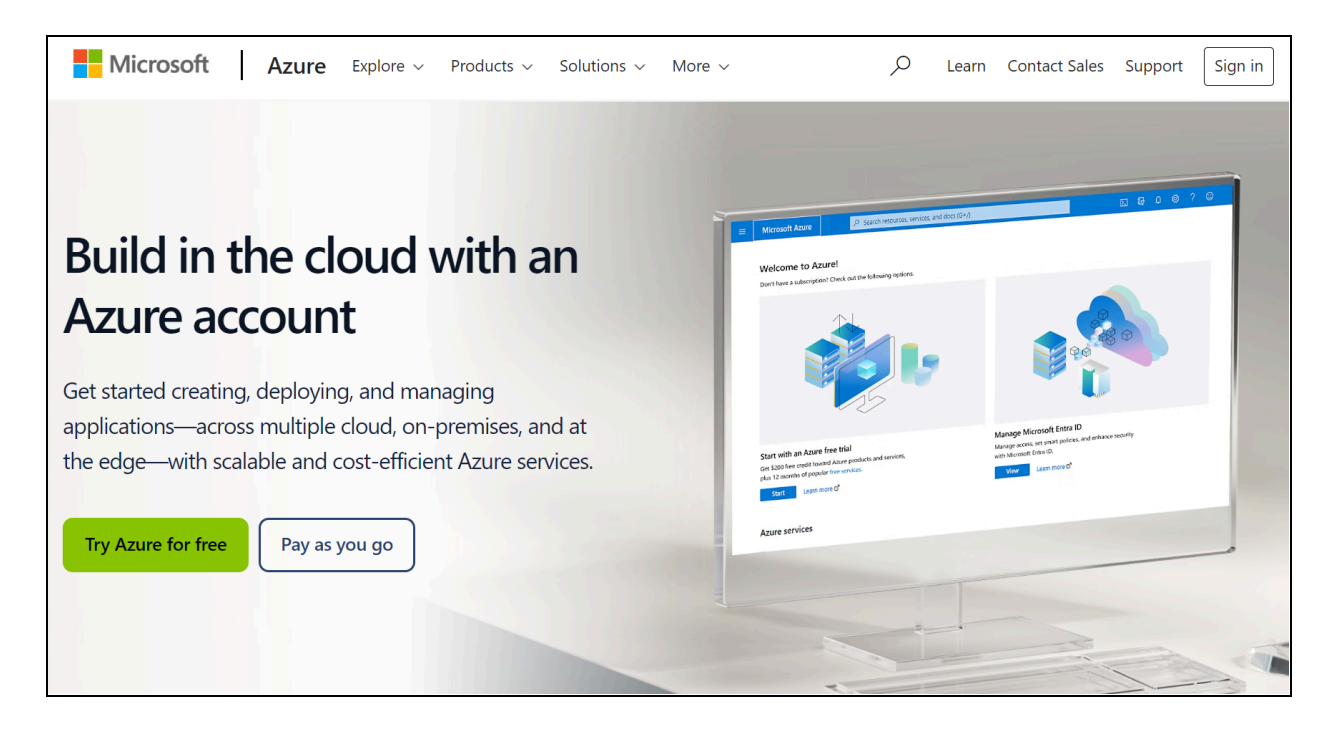

Scroll down on this page to explore the two types of accounts you can create on Azure.

| Choose the Azure account that's right for you                                                                                                    |                                                                                                    |  |  |  |  |
|----------------------------------------------------------------------------------------------------|----------------------------------------------------------------------------------------------------|--|--|--|--|
| Pay as you go or try Azure free for up to 30 days. There's no upfront commitment—cancel anytime.                                                                                                    |                                                                                                    |  |  |  |  |
| Azure free account                                                                                                    | Pay as you go                                                                                                    |  |  |  |  |
| Best for proof of concept and exploring capabilities                                                                                                    | Best for customers ready to start building workloads.                                                                                                    |  |  |  |  |
| <ul> <li>Available only to new Azure customers</li> <li>Free monthly amounts of 25+ popular services for 12 months (new Azure customers only)</li> <li>Free monthly amounts of 55+ always-free services</li> <li>Access to full catalog of services up to free amounts and \$200 credit</li> <li>Spending protection—credit card won't be charged<sup>2</sup>.</li> <li>No upfront commitment—cancel anytime</li> <li>Move to pay-as-you-go pricing to continue beyond 30 days or after credit is used up</li> </ul> | <ul> <li>Free monthly amounts of 25+ popular services for 12 months (new Azure customers only)</li> <li>Free monthly amounts of 55+ always-free services</li> <li>Access to full catalog of services with no cap on service usage</li> <li>Technical support options available</li> <li>No upfront commitment—cancel anytime</li> <li>No action required to continue beyond 30 days</li> </ul> |  |  |  |  |
| \$200 credit<br>to use on Azure services within 30 days                                                                                                    | Pay only for what you use<br>beyond free monthly amounts                                                                                                    |  |  |  |  |

Click Sign up under the account type you want to create.

Depending on your selection, the respective sign up form will open in a new tab:

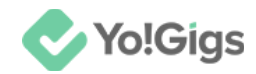

### a. Azure free account

| Your profile ^                                                                                                    |                                                                                                    |
|----------------------------------------------------------------------------------------------------|----------------------------------------------------------------------------------------------------|
| Country/Region                                                                                                    | Create your Azure free account                                                                                                    |
| India 🗸                                                                                                    |                                                                                                    |
| Choose the location that matches your billing address. <b>You</b><br>cannot change this selection later. If your country is not listed,<br>the offer is not available in your region. Learn More | Popular services free for 12 months                                                                                                    |
| First name                                                                                                    |                                                                                                    |
| FATbit                                                                                                    | 55+ services always free                                                                                                    |
| Middle name (Optional)                                                                                                    | ₹13,300 credit to use in your first 30 days                                                                                                    |
|                                                                                                    |                                                                                                    |
| Last name                                                                                                    | No automatic charges                                                                                                    |
| Tech                                                                                                    | After your credit is over, we'll ask you if you want to<br>continue with pay-as-you-go. If you do, you'll only pay if yo<br>use more than the free amounts of services. |
|                                                                                                    |                                                                                                    |

Follow the on-screen instructions to set up your **Azure free** account. You'll need to provide some basic information, including your name, phone number, and payment details (credit card or debit card) for verification purposes.

0

Note that you won't be charged unless you choose to upgrade your account later. The Azure Free Account provides new users with a limited set of free resources and a monetary credit to explore Azure services.

Upon signing up, you receive \$200 in credits valid for the first 30 days, allowing you to try a wide range of Azure services without initial costs.

Additionally, the free account includes access to a set of popular services at no cost for the first 12 months, with usage limits specified for each service.

After the 30-day credit period or if the credits are exhausted, you can either upgrade to a Pay-As-You-Go subscription or stop using the services.

The free account requires a credit card for identity verification but does not incur charges unless you transition to a paid plan. This setup enables you to experiment with Azure while keeping costs under control.

After setting up your **Azure free** account, you'll be redirected to the **Azure Portal**. You now have access to the Azure services with a free tier and a limited amount of credits.

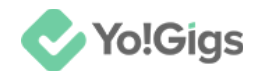

### b. Pay as you go account

| Your profile                                                                                                    | `  |                                                                              |
|----------------------------------------------------------------------------------------------------|----|------------------------------------------------------------------------------|
| Country/Region                                                                                                    |    | Pay as you go with Azure                                                     |
| Choose the location that matches your billing address. You cannot change this selection later. If your country is not listed, | í. | Only pay for what you use beyond free amounts of service                     |
| the offer is not available in your region. Learn More First name                                                              |    | As a new customer, <sup>1</sup> you get popular services free for 12 months. |
| FATbit                                                                                                    |    | 55+ services always free.                                                    |
| Middle name (Optional)                                                                                                    |    | ~~~                                                                          |
|                                                                                                    |    | Personalized recommendations help you optimize your cloud environment.       |
| Last name                                                                                                    |    | No upfront commitment, cancel anytime.                                       |
| Tech                                                                                                    |    |                                                                              |
|                                                                                                    |    | <sup>1</sup> New customers are those who have not previously had a           |

Follow the on-screen instructions to set up your **Pay as you go** account. You'll need to provide some basic information, including your name, phone number, and payment details (credit card or debit card) for verification purposes.

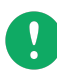

Note that the Pay-As-You-Go account for Azure charges you based on your actual usage of services, with no upfront costs or minimum fees.

You only pay for the resources you consume, such as virtual machines and storage, and your billing is flexible and scalable, allowing you to adjust resources as needed.

Unlike the free trial, this plan does not offer free credits; instead, you start incurring charges immediately upon using Azure services.

Billing occurs monthly, with a detailed invoice provided that outlines your usage and costs. You can manage your subscription, track usage, and set up alerts through the Azure Portal, offering both flexibility for short-term projects and adaptability for ongoing operations.

After setting up your **Pay as you go** account, you'll be redirected to the **Azure Portal**.

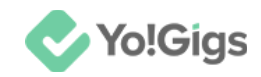

### Method 2

Another way to set up your Azure account is through the Azure services section on the Azure portal.

Simply scroll down to the Azure services section. **Azure services** 

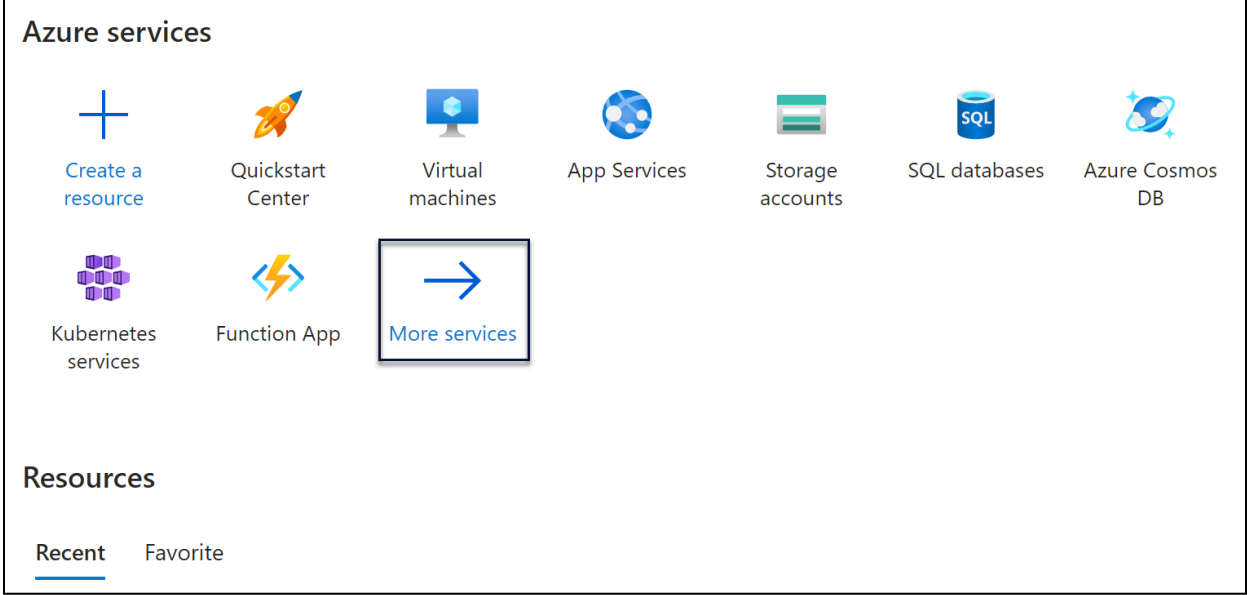

Select More services to be directed to the All services page.

| All services          |                    |                     |                  |                 |                       |           |
|-----------------------|--------------------|---------------------|------------------|-----------------|-----------------------|-----------|
| All                   | Filter services    |                     | Service provider | rs : All Releas | e Status : <b>All</b> |           |
| Favorites             |                    |                     |                  |                 |                       |           |
| Recents               |                    | ٢                   |                  |                 |                       | SOL       |
| Recommended for you   | Microsoft          | Virtual             | Resource         | App Services    | Storage               | SOL       |
| Categories            | Entra ID           | machines            | groups           |                 | accounts              | databases |
| AI + machine learning |                    |                     |                  |                 |                       |           |
| Analytics             |                    | <b>6.</b> 2         |                  |                 |                       |           |
| Compute               | Cost<br>Management | Virtual<br>networks |                  |                 |                       |           |
| Containers            |                    |                     |                  |                 |                       |           |
| Databases             | AI + machine       | learning (22)       |                  |                 |                       | ~         |
| DevOps -              |                    |                     |                  |                 |                       |           |

Type "Subscriptions" in the search bar (Filter services field).

A dropdown list with applicable options will appear.

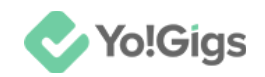

| All services        |                                      |                         |    |
|---------------------|--------------------------------------|-------------------------|----|
| All                 | Subscriptions X                      | Service providers : All | Re |
| Favorites           | ← Subscriptions                      |                         |    |
| Recents             | Subscriptions                        |                         |    |
| Recommended for you | Event Grid<br>Keywords: subscription |                         |    |

Select Subscriptions from the list to be directed to the Subscriptions page.

| Home > Subscriptions >                 |                                      |                       |                              |              |      |          |
|----------------------------------------|--------------------------------------|-----------------------|------------------------------|--------------|------|----------|
| Subscriptions                          | \$                                   |                       |                              |              |      | ×        |
| 🕂 Add 🖁 Advanced                       | options 🗸                            |                       |                              |              |      |          |
| Search for any fi                      | Subscriptions : Filtered (0 of 0)    | My role == <b>all</b> | Status == <b>all</b>         | + Add filter |      |          |
| Subscription name $\uparrow\downarrow$ | Subscription ID $\uparrow\downarrow$ |                       | My role $\uparrow\downarrow$ | Current      | cost | Secure S |
| None of the entries matc               | hed the given filter.                |                       |                              |              |      |          |

#### Click +Add to set up your subscription account.

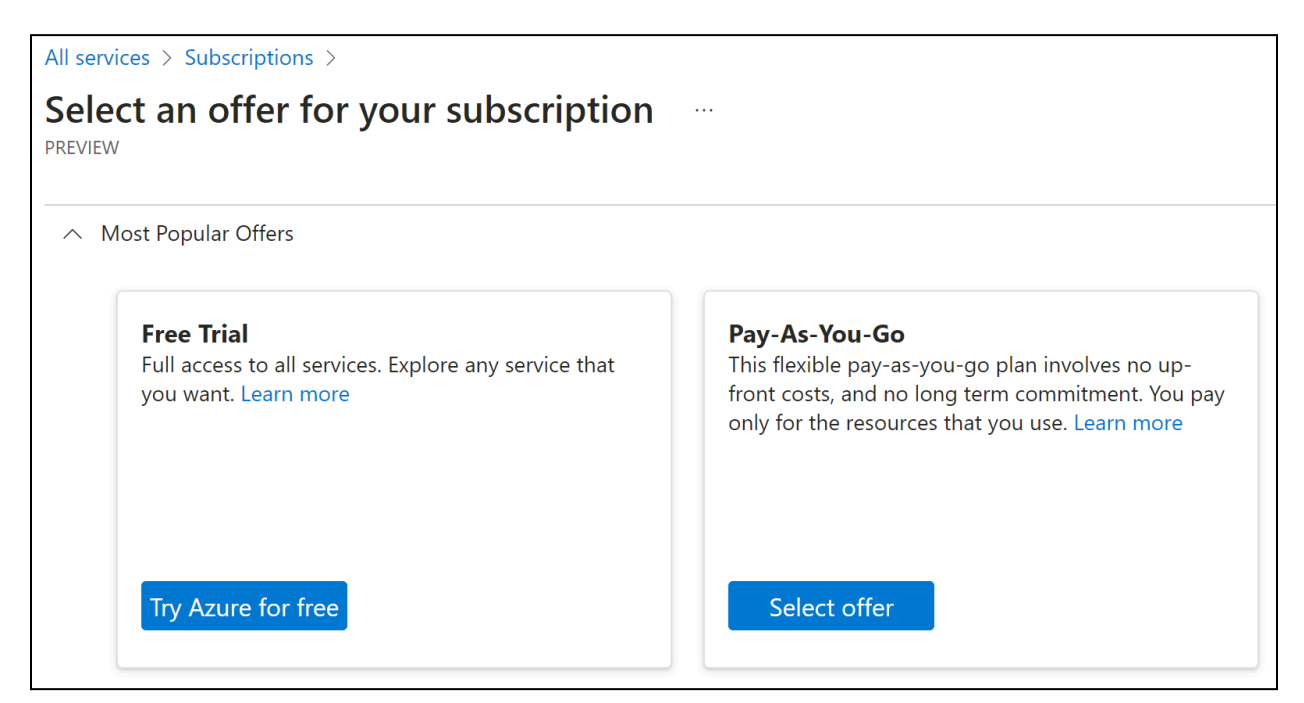

Select the option you wish to go ahead with and follow the on-screen instructions to set up your account accordingly.

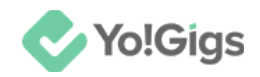

After setting up your account, you'll be redirected to the Azure Portal.

### Important point to note

If you choose to create an Azure free account, you will need to pay for the Microsoft text translator API after the initial free month if you continue to use it.

While the Azure free account offers certain services for free for the first 12 months, the **Microsoft text translator API** is not included in these free tiers. Once the initial credits are exhausted or the free period ends, you will be billed according to the standard **Pay-As-You-Go** pricing for any continued use of the Text Translator API.

You can review the pricing details on the <u>Azure Pricing Calculator</u> or the <u>Azure Cognitive Services Pricing Page</u> for the most accurate cost information.

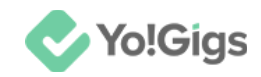

# Step 4: Create a resource group

Once you have set up your Azure account, you can proceed with generating the keys for the **Microsoft text translator API**.

🥏 Copilot **Microsoft Azure**  $\mathcal{P}$  Search resources, services, and docs (G+/) **Azure services** Create a Resource Subscriptions All resources Quickstart Azure Al resource Center services groups API Virtual App Services More services Connections machines Resources Favorite Recent

Under Azure services in the Azure portal, select Resource groups.

This will direct you to the Resource groups page.

| Home >                                                      |                                      |                                  |              |
|-------------------------------------------------------------|--------------------------------------|----------------------------------|--------------|
| Resource groups                                             |                                      |                                  | ×            |
| + Create 🔅 Manage view $\lor$ 🖒 Refresh $\downarrow$ Export | to CSV 😚 Open query                  | l 🖗 Assign tags                  |              |
| Filter for any field Subscription equals all                | Location equals <b>all</b> $	imes$   | + <sub>▼</sub> Add filter        |              |
| Showing 1 to 2 of 2 records.                                | No grouping                          | ✓ == List view                   | $\checkmark$ |
| □ Name ↑↓                                                   | Subscription $\uparrow_{\downarrow}$ | Location $\uparrow_{\downarrow}$ |              |

**DISCLAIMER:** The color theme and labels might differ in the screenshots as compared to on the platform. An **asterisk (\*)** next to a label indicates that the information is mandatory.

© Yo!Gigs (FATbit Technologies). All rights reserved.

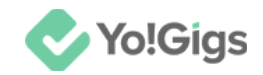

#### Click +Create to create a new resource group.

This will direct you to the Create a resource group page.

| Home > Resource groups >                                                                                                    |                                                                                                    |
|----------------------------------------------------------------------------------------------------|----------------------------------------------------------------------------------------------------|
| Create a resource group                                                                                                    | <b>)</b>                                                                                                    |
| 5 .                                                                                                    |                                                                                                    |
| <b>Basics</b> Tags Review + create                                                                                                    |                                                                                                    |
| <b>Resource group</b> - A container that holds re<br>resources for the solution, or only those res<br>allocate resources to resource groups base | lated resources for an Azure solution. The resource group can include all the cources that you want to manage as a group. You decide how you want to d on what makes the most sense for your organization. Learn more 🗹 |
| Project details                                                                                                    |                                                                                                    |
| Subscription * (i)                                                                                                    | Pay-As-You-Go 🗸                                                                                                    |
| Resource group * i                                                                                                    |                                                                                                    |
| Resource details                                                                                                    |                                                                                                    |
| Region * 🕕                                                                                                    | US) East US 🗸                                                                                                    |
|                                                                                                    |                                                                                                    |
| Review + create < Previous                                                                                                    | Next : Tags >                                                                                                    |

#### Update the following:

- **Subscription\*:** Choose the subscription associated with your Azure account (it will be listed here if you have multiple).
- **Resource group\*:** Enter a resource group name.

This name can match your platform or domain name, helping you distinguish it from any other resources you may create in the future or have created in the past.

• **Region\*:** Select the region where you want to deploy the resource.

Once done, click on **Review + create** to proceed to the **Review + Create** page.

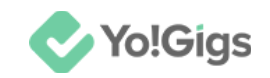

| 🔮 Validation p | assed.          |                                           |
|----------------|-----------------|-------------------------------------------|
| Basics Tags    | Review + create |                                           |
| Basics         |                 |                                           |
| Subscription   |                 | Pay-As-You-Go                             |
| Resource group |                 |                                           |
| Region         |                 |                                           |
|                |                 |                                           |
| Tags           |                 |                                           |
| None           |                 |                                           |
|                |                 |                                           |
|                |                 |                                           |
| Create         | < Previous      | Next > Download a template for automation |

Review the details and click Create.

| Home >                                                      |                                      |                                  |              |
|-------------------------------------------------------------|--------------------------------------|----------------------------------|--------------|
| Resource groups                                             |                                      |                                  | ×            |
| $+$ Create 🔯 Manage view $\vee$ 🖒 Refresh $\downarrow$ Expo | rt to CSV 🛛 😤 Open query             | Assign tags                      |              |
| Filter for any field Subscription equals all                | Location equals all $	imes$          | + <sub>▼</sub> Add filter        |              |
| Showing 1 to 3 of 3 records.                                | No grouping                          | ✓ == List view                   | $\checkmark$ |
| □ Name ↑↓                                                   | Subscription $\uparrow_{\downarrow}$ | Location $\uparrow_{\downarrow}$ |              |
| FATbit                                                      | Pay-As-You-Go                        | Central India                    | • • •        |

The **resource group** will be created and added to the list.

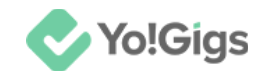

## Step 5: Create a translator resource

Click the resource group you just created to access its detail page.

| Home >                                  |                   |                |                                      |
|-----------------------------------------|-------------------|----------------|--------------------------------------|
| Resource groups                         | \$                |                |                                      |
| 🕂 Create 🔅 Manage view                  | r 🗸 🖒 Refresh     | 🛓 Ехро         | ort to CSV 🛛 😚 Open query            |
| Filter for any field                    | Subscription equa | als <b>all</b> | Location equals <b>all</b> $	imes$   |
| Showing 1 to 3 of 3 records.            |                   |                | No grouping                          |
| $igsqcell$ Name $\uparrow_{\downarrow}$ |                   |                | Subscription $\uparrow_{\downarrow}$ |
| FATbit                                  |                   |                | Pay-As-You-Go                        |

Then, click +Create to add the translator resource to the resource group.

| Home > Resource groups >                         |                                               |
|--------------------------------------------------|-----------------------------------------------|
| FATbit ☆☆ …<br>Resource group                    |                                               |
| 🕂 Create 🐯 Manage view 🗸 뼵 Delete resource group | $\bigcirc$ Refresh $\downarrow$ Export to CSV |
| ↑ Essentials                                     |                                               |
| Subscription ( <u>move</u> )                     | Deployments                                   |
| <u>Pay-As-You-Go</u>                             | <u>No deployments</u>                         |
| Subscription ID                                  | Location                                      |
|                                                  | Central India                                 |
| Tags ( <u>edit</u> )                             |                                               |
| Add tags                                         |                                               |
|                                                  |                                               |

#### This will direct you to the Marketplace page.

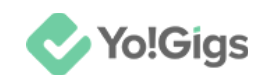

| Home > Resource groups > | FATbit >               |                                  |                      |
|--------------------------|------------------------|----------------------------------|----------------------|
| Marketplace              |                        |                                  |                      |
|                          |                        |                                  |                      |
| Get Started              |                        |                                  |                      |
| Service Providers        | Search the Marketplace | Publisher name : All X           | Product Type : All X |
|                          | Azure services only    | Publisher Type : All $~	imes$    |                      |
| Management               |                        | Operating System : All $~	imes~$ | Pricing : All X      |
| Private Marketplace      | Recommended for you 🔅  |                                  |                      |
| Private Offer Management |                        | J. SendGrid                      |                      |
| My Marketplace           | Role Management        | Twilio SendGrid                  |                      |

Type "Translator" into the search bar (Search the Marketplace field) and press Enter on your keyboard.

A few options will appear, but hover over the option that says — Translator.

| Home > Resource groups >  | FATbit >                                                             |                                                                              |                                         |
|---------------------------|----------------------------------------------------------------------|------------------------------------------------------------------------------|-----------------------------------------|
| Marketplace               |                                                                      |                                                                              |                                         |
| ^                         |                                                                      |                                                                              |                                         |
| Get Started               |                                                                      | imes Publisher name : All $	imes$                                            | Product Type : All $	imes$ Publisher Ty |
| Service Providers         | Azure services only                                                  | Operating System : All $	imes$                                               | Pricing : All X                         |
| Management                | Showing 1 to 13 of 13 results for ' <b>Tra</b>                       | nslator'. <u>Clear search</u>                                                |                                         |
| Private Marketplace       | a a                                                                  | A)                                                                           | Free trial                              |
| Private Offer Management  |                                                                      |                                                                              |                                         |
| My Marketplace            | Iranslator                                                           | Power Translate - Power BI<br>.PBIX Translator                               | Pig Latin Translator Premium            |
|                           | Microsoft                                                            | Sagra Technology                                                             | ISVTestUKLegacy                         |
| Favorites                 | Azure Service                                                        | SaaS                                                                         | SaaS                                    |
| My solutions              | An AI service that enables you to easily translate text between more | A tool for translating pbix (.pbit) files<br>from Microsoft Power BI Desktop | Translate any sentence into Pig Latin   |
| Recently created          | than 60 languages                                                    |                                                                              |                                         |
| Private plans             |                                                                      | Starts at<br><b>Free</b>                                                     | Starts at<br><b>₹75.019/month</b>       |
| Categories                | Create 🗸 🛇                                                           | Subscribe 🗸 🛇                                                                | Subscribe 🗸 🛇                           |
| AL + Machine Learning (9) |                                                                      |                                                                              |                                         |

#### In the Translator section, click Create. A tiny dropdown list will appear.

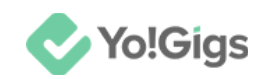

| My Marketplace            | Translator                                                           |
|---------------------------|----------------------------------------------------------------------|
| Favorites                 | Microsoft                                                            |
| My solutions              | Azure Service                                                        |
| Recently created          | An AI service that enables you to easily translate text between more |
| Private plans             | than 60 languages                                                    |
| Categories                |                                                                      |
| AI + Machine Learning (9) | Create 🖂 🛇                                                           |
| Analytics (3)             | Translator                                                           |
| Developer Tools (2)       | Free trial                                                           |

Select **Translator** from the list. This will direct you to the **Create Translator** page.

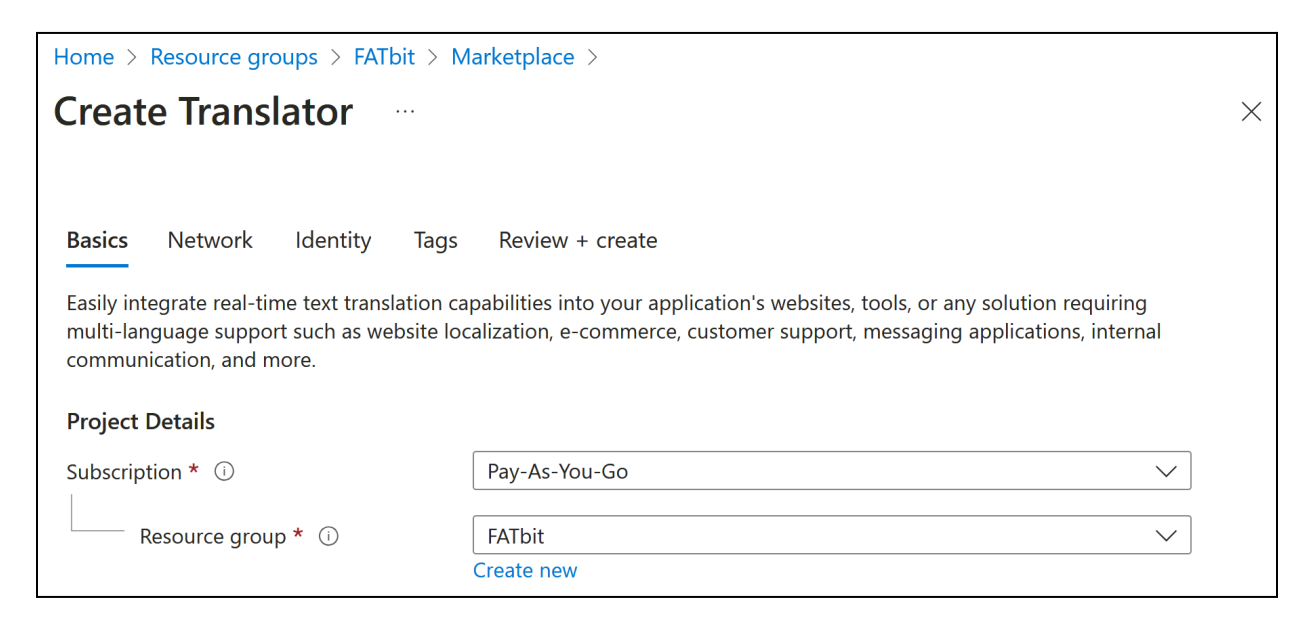

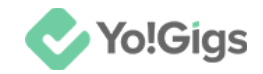

Update the following under this form:

• **Subscription:** Select the subscription associated with your Azure account.

All the subscription options you have will appear in the dropdown list of this field, such as Free Trial, Pay-As-You-Go, and/or Enterprise Agreement. If you have only one subscription, it will be selected by default.

• **Resource group\*:** The resource group under which you are creating this translator resource will be selected by default.

If you want to choose a different resource group, click the field and make your selection.

#### Scroll down to update the rest:

| Instance Details                                                     |                                                                                                    |
|----------------------------------------------------------------------|----------------------------------------------------------------------------------------------------|
| i Please choose the Global regio<br>offer a region selection use the | ന unless your business or application requires a specific region. Applications that do not<br>Global region. |
| Region * 🛈                                                           | <ul> <li>The value must not be empty.</li> </ul>                                                             |
| Name * 🛈                                                             |                                                                                                    |
| Pricing tier * 🛈                                                     | ×                                                                                                    |
| View full pricing details                                            |                                                                                                    |
| Previous Next                                                        | Review + create                                                                                              |

- **Region\*:** Select the region where you want to deploy the resource.
- **Name\*:** Enter a unique name for your Translator resource. This name will be used to identify the resource in your Azure portal.
- **Pricing tier\*:** Choose the pricing tier that fits your usage needs.

To know more, click the View full pricing details link below the label to select a pricing that suits your needs.

The option you select determines how much you will be billed each month. Initially, you can select Free F0 (Up to 2M Characters translated per month).

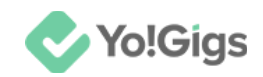

If you've already used this option for another Translator resource, you'll need to select a paid option from the available list.

| Once done. | click on Revie | ew + create to | proceed to th | e Review + | Create page. |
|------------|----------------|----------------|---------------|------------|--------------|
|            |                |                |               | •          |              |

| Basics               |                                                                 |
|----------------------|-----------------------------------------------------------------|
| Subscription         | Pay-As-You-Go                                                   |
| Resource group       | FATbit                                                          |
| Region               | Central India                                                   |
| Name                 |                                                                 |
| Pricing tier         |                                                                 |
|                      |                                                                 |
| Network              |                                                                 |
| Туре                 | All networks, including the internet, can access this resource. |
|                      |                                                                 |
| Identity             |                                                                 |
| Identity type        | None                                                            |
|                      |                                                                 |
|                      |                                                                 |
| Previous Next Create |                                                                 |

Review the details and click Create.

A message confirming that your deployment is complete will be displayed.

And the **resource** will be added to the resource group.

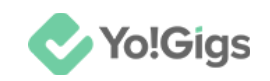

| Home >                                                                                                    |
|----------------------------------------------------------------------------------------------------|
| Microsoft.CognitiveServicesTextTranslation-20240911                                                                                                    |
| 🛅 Delete 🚫 Cancel 📅 Redeploy 🚽 Download 🖒 Refresh                                                                                                    |
| <ul> <li>Your deployment is complete</li> <li>Deployment name : Microsoft.CognitiveServicesTextTranslation-20240911110358</li> <li>Subscription : Pay-As-You-Go</li> <li>Resource group : FATbit</li> <li>Start time :</li> <li>Correlation ID :</li> </ul> |

Click the **Resource group name** to view the list of resources within it, including the Translator resource you just added.

This will take you to the **Resource group** page.

| FATbit ☆☆…<br>Resource group                                                                                                    |                              |                                  | ×            |
|----------------------------------------------------------------------------------------------------|------------------------------|----------------------------------|--------------|
| 🕂 Create   ଊ Manage view 🗸 📗 Delete resource gro                                                                                                    | up 🖒 Refresh 🛓               | Export to CSV 😚 Op               | en query 🛛 😶 |
| ✓ Essentials                                                                                                    |                              |                                  | JSON View    |
| Resources       Recommendations         Filter for any field       Type equals all ×       Loc         Showing 1 to 1 of 1 records.       Show hidden types ①         Image: Elist view       ✓ | cation equals all $	imes$    | + Add filter No grouping         | ~            |
| Name ↑↓                                                                                                    | Type $\uparrow_{\downarrow}$ | Location $\uparrow_{\downarrow}$ |              |
| FATbitTech                                                                                                    | Translator                   | Central India                    | • • •        |

**DISCLAIMER:** The color theme and labels might differ in the screenshots as compared to on the platform. An **asterisk (\*)** next to a label indicates that the information is mandatory.

© Yo!Gigs (FATbit Technologies). All rights reserved.

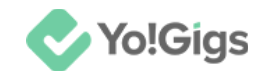

# Step 6: Obtain the subscription key

Select the newly created resource from the list.

| Resources Recommendations                      |                                    |
|------------------------------------------------|------------------------------------|
| Filter for any field Type equals all $\times$  | Location equals <b>all</b> $	imes$ |
| Showing 1 to 1 of 1 records. Show hidden types | <b>i</b>                           |
| Name ↑↓                                        | Type $\uparrow_{\downarrow}$       |
| ि हैa FATbitTech                               | Translator                         |

This will direct you to the respective resource page.

| Home > Microsoft.CognitiveServicesTex                                                 | tTranslation-20240911110358   Overview > FATbit >                               |                                                                     |
|---------------------------------------------------------------------------------------|---------------------------------------------------------------------------------|---------------------------------------------------------------------|
| FATbitTech<br>                                                                        |                                                                                 | ×                                                                   |
| ✓ Search                                                                              | 🗓 Delete                                                                        |                                                                     |
| Overview                                                                              | ↑ Essentials                                                                    | JSON View                                                           |
| Activity log                                                                          | Resource group ( <u>move</u> )<br><u>FATbit</u>                                 | API Kind<br>TextTranslation                                         |
| <ul> <li>Access control (IAM)</li> <li>Tags</li> </ul>                                | Status<br>Active                                                                | Pricing tier<br>Standard                                            |
| X Diagnose and solve problems                                                         | Location<br>Central India                                                       | Endpoints<br><u>Click here to view endpoints</u>                    |
| <ul> <li>Resource Management</li> <li>Keys and Endpoint</li> </ul>                    | Subscription ( <u>move</u> )<br><u>Pay-As-You-Go</u><br>Subscription ID         | Manage keys<br><u>Click here to manage keys</u><br>Commitment plans |
| <ul> <li>Encryption</li> <li>Commitment tier pricing</li> <li>Priving tier</li> </ul> | 60048693-9C59-4256-8368-9d5896546836<br>Tags ( <u>edit</u> )<br><u>Add tags</u> | Click here to view Commitment Her Pricing op                        |
| Pricing tier     Networking                                                           | Try it Sample code Monitoring                                                   |                                                                     |

# Click the **Click here to manage keys** link on this page, or navigate to **Resource Management > Keys and Endpoint** from the side menu.

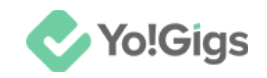

This will direct you to the Keys and Endpoint page.

| <b>FATbitTech</b>   Keys and Endpoint ☆ …   Translator                                                                                                    | × |
|----------------------------------------------------------------------------------------------------|---|
| Cl Regenerate Key1 Cl Regenerate Key2                                                                                                    |   |
|                                                                                                    |   |
| These keys are used to access your Azure AI services API. Do not share your keys. Store them securely– for example, using Azure Key Vault. We also recommend regenerating these keys regularly. Only one key is necessary to make an API call. When regenerating the first key, you can use the second key for continued access to the service. |   |
| Show Keys                                                                                                    |   |
| KEY 1                                                                                                    |   |
| KEY 2                                                                                                    |   |

Two keys are provided for redundancy and key rotation.

You can use either Key 1 or Key 2 for API requests. Use one key for your application and keep the other as a backup. Rotate keys periodically for better security.

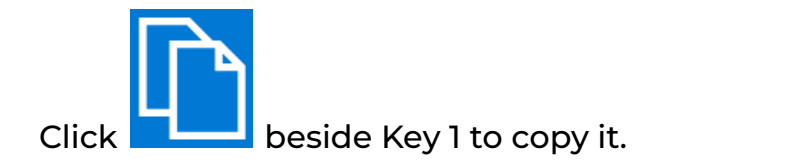

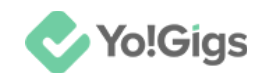

# Step 7: Paste the key on the Yo!Gigs admin panel

On another tab, open the admin panel of your platform.

Go to Settings > System configurations > Third-party APIs tab.

Paste the key you copied in the Subscription key field.

| Microsoft text trans | slator API                                                                          |
|----------------------|-------------------------------------------------------------------------------------|
| Subscription key     | Enter the subscription key generated to activate the Microsoft text translator API. |

Click Save changes to update the details in the system.

This action will configure the Microsoft text translator API in the system.

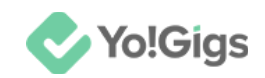

# Working of the Microsoft text translator API

Every form on the platform will have a checkbox, button or toggle switch allowing you to translate all the data you add in the primary language into every other secondary language data.

| General English Arabic                                                                                                    |      |            |
|----------------------------------------------------------------------------------------------------|------|------------|
| Title*<br>About Us                                                                                                    |      |            |
| Page content                                                                                                    |      |            |
| ви <u></u> ва д ∏ ≣ ≣ ≡                                                                                                    | œ ₽∕ | 🦘 🏟 M      |
| A: ▼ A: ■                                                                                                    |      | <><br>html |
| About US<br>We build bridges<br>between professionals and clients.<br>Yo!Gigs is a large freelancing and crowdsourcing marketplace, where |      |            |
| Auto-translate to other languages                                                                                                    |      |            |
| Save changes                                                                                                    |      |            |

**DISCLAIMER:** The color theme and labels might differ in the screenshots as compared to on the platform. An **asterisk** (\*) next to a label indicates that the information is mandatory.

© Yo!Gigs (FATbit Technologies). All rights reserved.

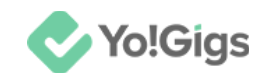

For instance, in this form, once you enter the primary language data, there is a checkbox below it that allows you to let this API help translate the primary language data (English data) into the secondary language data (Arabic language).

With this, you won't have to manually update all the secondary languages data on your platform, making your work a bit easier.

# Yo!Gigs - Online Service Marketplace Solution

Visit https://www.yo-gigs.com/ to know more!

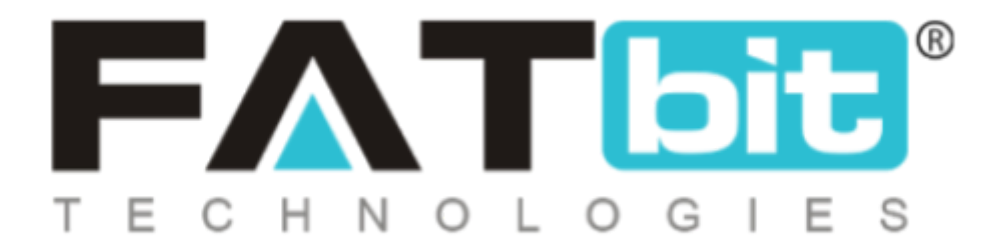

www.fatbit.com | sales@fatbit.com <u>Contact us</u>

+91 95555 96666 / +91 73075 70707

#### Copyright ©FATbit Technologies (Ably Soft Pvt. Ltd). All Rights Reserved.

The information contained in this document represents the current views, requirements as interpreted by FATbit Technologies for its clients. All information contained within this document is proprietary to us, unauthorized disclosure, distribution of the information contained either in part or as a whole shall not be accepted and shall be considered a breach of Copyright and Intellectual rights.